After downloading student reports, leading zeros will be removed from the Student ID fields in the Excel file. To add those zeros back so that a teacher may import the file into their LMS, please follow the steps below.

1. Open a blank Excel file and click the "Data" tab from the tool bar. In the "Get External Data" section, click "From Text."

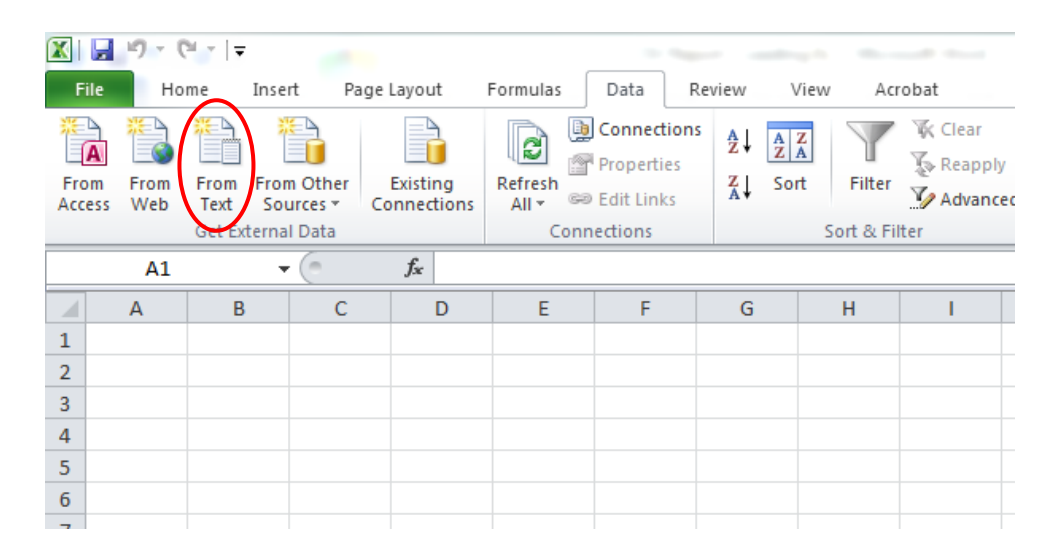

2. Find your report and click "Import."

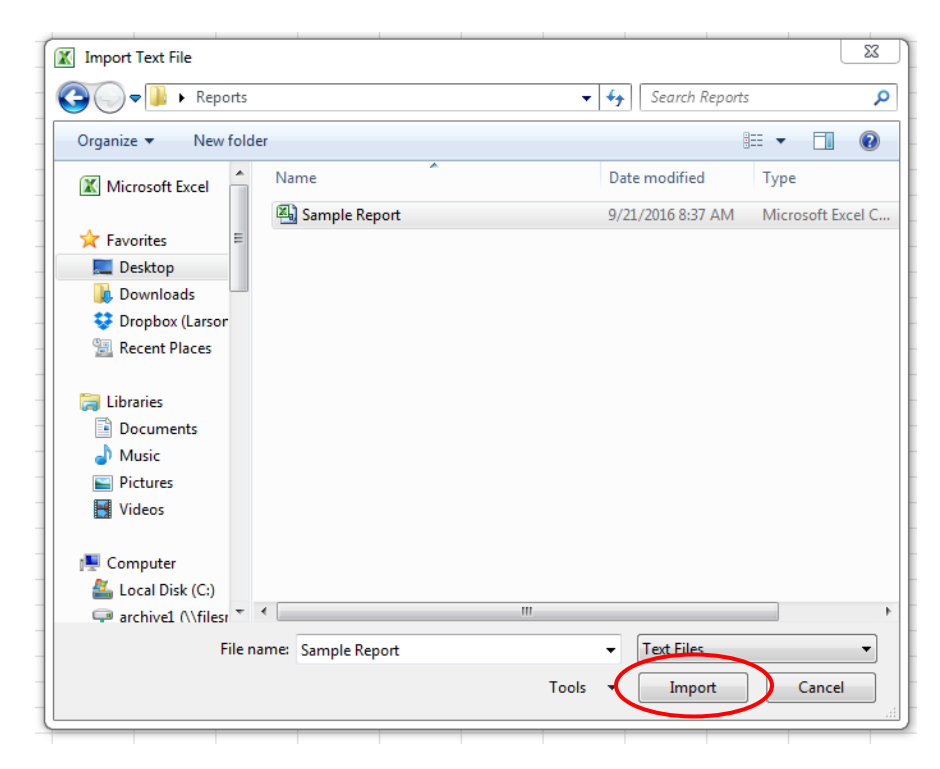

3. In Step 1, choose the "Delimited" file type, and click "Next."

| The Text Wizard has d                                                                                            | determined that your data is Fixed Width.                                                                                                    |
|----------------------------------------------------------------------------------------------------|----------------------------------------------------------------------------------------------------|
| If this is correct, choo                                                                                         | se Next, or choose the data type that best describes your data.                                                                                                    |
| Original data type                                                                                               |                                                                                                    |
| Choose the file type                                                                                             | that best describes your data:                                                                                                    |
| Opelimited                                                                                                    | <ul> <li>Characters such as commas or tabs separate each field.</li> </ul>                                                                                                    |
| © Fxed <u>w</u> idth                                                                                             | <ul> <li>Fields are aligned in columns with spaces between each field.</li> </ul>                                                                                                    |
| Ŭ                                                                                                    |                                                                                                    |
| Start import at <u>r</u> ow:                                                                                     | 1 File origin: 437 : OEM United States                                                                                                    |
|                                                                                                    |                                                                                                    |
|                                                                                                    |                                                                                                    |
|                                                                                                    |                                                                                                    |
| Preview of file C: \Us                                                                                           | sers \mvanhooser \Desktop \Reports \Report.csv.                                                                                                    |
| Preview of file C:\Us                                                                                            | sers \mvanhooser \Desktop \Reports \Report.csv.                                                                                                    |
| Preview of file C:\Us                                                                                            | ers\mvanhooser\Desktop\Reports\Report.csv.<br>4/7/2016,4/7/2016,4/8/2016,4/9/2016,4/9/2016,4/15/2016,4/15/2<br>Numbering - Evens,Start 3:57. Due 6:00,xxxxxxxxxxxxxxxxxx,Faile                                                                                                    |
| Preview of file C:\Us<br>1,,,4/7/2016,<br>2,,,V1,V3,V2,<br>3 Last Name,Fi                                        | sers\mvanhooser\Desktop\Reports\Report.csv.<br>4/7/2016,4/7/2016,4/8/2016,4/9/2016,4/9/2016,4/15/2016,4/15/2<br>Numbering - Evens,Start 3:57. Due 6:00,xxxxxxxxxxxxxx,Fail<br>irst Name,Student ID,Course Benchmark 1,Course Benchmark 1,Cou                                                                                                    |
| Preview of file C:\Us<br>1,,,4/7/2016,<br>2,,,V1,V3,V2,<br>3 Last Name,Fi<br>4 Smith, John, 1<br>5 Smith, Jane 1 | sers\mvanhooser\Desktop\Reports\Report.csv.<br>4/7/2016,4/7/2016,4/8/2016,4/9/2016,4/9/2016,4/15/2016,4/15/<br>Numbering - Evens,Start 3:57. Due 6:00,xxxxxxxxxxxxxx,Fail<br>irst Name,Student ID,Course Benchmark 1,Course Benchmark 1,Course Benchmar |
| Preview of file C:\Us<br>1,,,4/7/2016,<br>2,,,V1,V3,V2,<br>3 Last Name,Fi<br>4 Smith,John,1<br>5 Smith,Jane,1    | <pre>sers\mvanhooser\Desktop\Reports\Report.csv. 4/7/2016,4/7/2016,4/8/2016,4/9/2016,4/9/2016,4/15/2016,4/15/2 Numbering - Evens,Start 3:57. Due 6:00,xxxxxxxxxxxxxxx,Faile irst Name,Student ID,Course Benchmark 1,Course Benchmark 1,Course Benchmark 1,Course 3,0.00000/28,0.00000/28,0.00000/15,3,389,n/a,n/a,n/a,n/a,n/a,n/a,n/a,n/a,n/a,n/a</pre>                                                                                                    |
| Preview of file C:\Us  1,,,4/7/2016, 2,,,V1,V3,V2, 3 Last Name,Fi 4 Smith,John,1 5 Smith,Jane,1 4 III            | <pre>sers\mvanhooser\Desktop\Reports\Report.csv.<br/>4/7/2016,4/7/2016,4/8/2016,4/9/2016,4/15/2016,4/15/2<br/>Numbering - Evens,Start 3:57. Due 6:00,xxxxxxxxxxxxxxx,Fail<br/>irst Name,Student ID,Course Benchmark 1,Course Benchmark 1,Course<br/>1,234,0.00000/28,0.00000/28,0.00000/28,0.00000/115,<br/>1,389,n/a,n/a,n/a,n/a,n/a,n/a,n/a,n/a,n/a,n/a</pre>                                                                                                    |
| Preview of file C:\Us  1,,,4/7/2016, 2,,,V1,V3,V2, 3 Last Name,Fi 4 Smith,John,1 5 Smith,Jane,1 ( III            | <pre>sers\mvanhooser\Desktop\Reports\Report.csv. 4/7/2016,4/7/2016,4/8/2016,4/9/2016,4/15/2016,4/15/2 Numbering - Evens,Start 3:57. Due 6:00,xxxxxxxxxxxxxxxxxxxxxxxxxxxxxxxxxxx</pre>                                                                                                    |

4. In Step 2, under "Delimiters," select "Comma," and make sure all other boxes are deselected. Click "Next."

| Text Import Wiz                                                                                                    | zard - Step 2 o            | f 3                        |                                         |                                               | 8 X                           |  |  |  |
|----------------------------------------------------------------------------------------------------|----------------------------|----------------------------|-----------------------------------------|-----------------------------------------------|-------------------------------|--|--|--|
| This screen lets you set the delimiters your data contains. You can see how your text is affected in the preview below.         Delimiters         Dab         Semicolon         Treat consecutive delimiters as one         Space         Other: |                            |                            |                                         |                                               |                               |  |  |  |
| Data preview                                                                                                    |                            |                            | 4/7/2016                                | 4/7/2016                                      | 4/7/1 <b>^</b>                |  |  |  |
| Last Name<br>Smith<br>Smith                                                                                                    | First Name<br>John<br>Jane | Student ID<br>1234<br>1389 | Course Benchmark 1<br>0.00000/28<br>n/a | v3<br>Course Benchmark 1<br>0.00000/28<br>n/a | V2<br>Cours<br>0.000<br>n/a ▼ |  |  |  |
|                                                                                                    |                            |                            | Cancel < <u>B</u> ad                    | k <u>N</u> ext >                              | Einish                        |  |  |  |

5. In Step 3, under "Data Preview," select the field for the Student ID. Under "Column data format," select "Text." Click "Finish."

| ext Import Wizard - Step 3 of 3                                                                                   |                                                                                                    | ? ×                                                                                                    |
|----------------------------------------------------------------------------------------------------|----------------------------------------------------------------------------------------------------|----------------------------------------------------------------------------------------------------|
| This screen lets you select each col<br>Column data format<br>General<br>Date: MDY<br>Do not import column (skip) | umn and set the Data Format.<br>'General' converts numeric values to n<br>remaining values to text.<br>Adva                                                                                                    | numbers, date values to dates, and all                                                                                                    |
| Data greview<br><u>General General Te</u><br>Last Name First Name St<br>Smith John 11<br>Smith Jane 13<br>III     | ext General<br>A(7/2016<br>V)<br>Course Benchmark 1<br>0/00000/28<br>389<br>//a<br>Cancel <ba< th=""><th>General         General           4/7/2016         4/7/1           V3         V2           Course Benchmark 1         Course           0.00000/28         0.000           n/a         +           k         Next &gt;</th></ba<> | General         General           4/7/2016         4/7/1           V3         V2           Course Benchmark 1         Course           0.00000/28         0.000           n/a         +           k         Next > |

6. Choose the location where you want the data to be imported to. The default and most common location is "=\$A\$1." Click "OK."

| X   🚽             | ") - C" -   - Book1 - Microsoft Excel                                                                             |         |                       |                      |                           |                          |                     |               |        |      |                          |                   |               |                 |
|-------------------|----------------------------------------------------------------------------------------------------|---------|-----------------------|----------------------|---------------------------|--------------------------|---------------------|---------------|--------|------|--------------------------|-------------------|---------------|-----------------|
| File              | Home                                                                                                    | Inser   | t Page L              | ayout                | Formulas                  | Data                     | R                   | eview         | View   | Ac   | robat                    |                   |               |                 |
| From From From    | n Access<br>n Web<br>n Text So                                                                                    | m Other | Existing<br>Connectio | Refres               | D Conne<br>Prope          | ections<br>rties<br>inks | A<br>Z↓<br>Z↓<br>A↓ | A Z A<br>Sort | Filter | K CI | ear<br>eapply<br>dvanced | Text to<br>Column | Rer<br>s Dupi | nove<br>licates |
| Get External Data |                                                                                                    |         |                       | 2                    | Connections Sort & Filter |                          |                     |               |        |      | Data                     |                   |               |                 |
|                   | A                                                                                                    | в       | c                     | D                    | E                         | F                        |                     | G             |        | H    | I                        |                   | J             |                 |
| 2                 |                                                                                                    |         | _                     |                      |                           |                          |                     |               | D      |      |                          |                   |               |                 |
| 3                 |                                                                                                    |         | Imp                   | port Data            |                           | _                        | 8                   | x             |        |      |                          |                   |               |                 |
| 5<br>6<br>7       | Where do you want to put the data? <ul> <li>Existing worksheet:</li> <li>ESA\$1</li> <li>New worksheet</li> </ul> |         |                       |                      |                           |                          |                     |               |        |      |                          |                   |               |                 |
| 9<br>10           |                                                                                                    |         |                       | Properties OK Cancel |                           |                          |                     |               |        |      |                          |                   |               |                 |
| 11                |                                                                                                    |         |                       |                      |                           |                          |                     |               |        |      |                          |                   |               |                 |

7. Your data will be imported into Excel with any leading zeros in the Student ID column.

| X |   | 🚽 🤊 - 🕲                                     | ~   <del>~</del>        |                         |                                             | Book1 - Microsof                           |
|---|---|---------------------------------------------|-------------------------|-------------------------|---------------------------------------------|--------------------------------------------|
|   | F | ile Hom                                     | ie Insert               | Page Layou              | ut Formulas Data                            | Review View                                |
|   | à | From Access<br>From Web<br>From Text<br>Get | From Other<br>Sources • | Existing<br>Connections | Refresh<br>All + Connections<br>Connections | A ↓ A Z A<br>Z ↓ Sort Filter Sort & Filter |
|   |   | B28                                         | - (                     | f <sub>x</sub>          |                                             |                                            |
|   |   | А                                           | В                       | С                       | D                                           | E                                          |
| 1 | L |                                             |                         |                         | 4/7/2016                                    | 4/7/2016                                   |
| 2 | 2 |                                             |                         |                         | V1                                          | V3                                         |
| 3 | } | Last Name                                   | First Name              | Student ID              | Course Benchmark 1                          | Course Benchmark 1                         |
| 4 | ł | Smith                                       | John                    | 001234                  | 28.00000/28                                 | 28.00000/28                                |
| 5 | 5 | Smith                                       | Jane                    | 001389                  | 28.00000/28                                 | 28.00000/28                                |
| 6 | 5 |                                             |                         |                         |                                             |                                            |
| 7 | 7 |                                             |                         |                         |                                             |                                            |
| 8 | 3 |                                             |                         |                         |                                             |                                            |